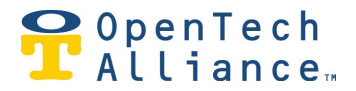

## Honeywell Thermostat Configuration

The first step is to authorize the INSOMNIAC IOE Control Center to access the Honeywell Thermostats. This must be done either as an STC or Account Administrator user. You need to have your Honeywell account log on information to complete these steps.

1. Select Account Admin/Honeywell Lyric

| Jsers                                                     | 얢   |
|-----------------------------------------------------------|-----|
| Facilities                                                |     |
| Authorize<br>Applications                                 | ĉ   |
| loneywell Lyric                                           | J.  |
| <ol> <li>Connect Honeywell Ly<br/>thermostats.</li> </ol> | ric |

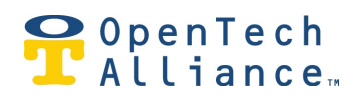

2. Select Add Lyric Integration. Give the Lyric an Integration Name.

| Add Lyric I | ntegration |            | × |
|-------------|------------|------------|---|
| Name        | *          |            |   |
| INGILIC     |            |            |   |
| 1           |            | (required) |   |

3. Select the Authorize button. This will take you to the Lyric Honeywell web page.

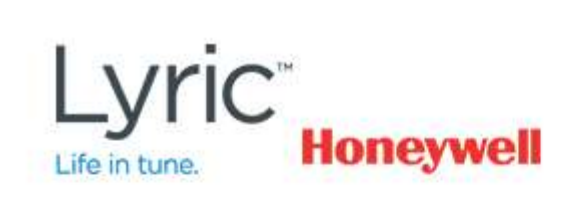

## Log in to access.

| nail    |       |  |
|---------|-------|--|
| assword |       |  |
| L       | OG IN |  |
|         | OG IN |  |

Forgot Password?

OpenTech Alliance, Inc. www.opentechalliance.com P: 602 749 9370 F: 602 324 8658 2501 W. Dunlap Ave., Suite 255 Phoenix, AZ 85021

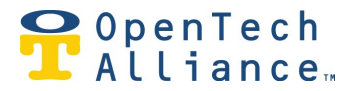

4. The user will have to allow the INSOMNIAC IOE access to the Honeywell account.

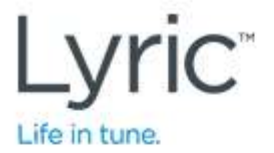

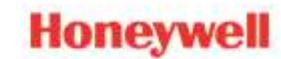

## By selecting ALLOW, you acknowledge and agree that:

Honeywell will share certain information about me and my devices with OpenTech IOE Development.

I am giving OpenTech IOE Development and/or the program service provider access to the devices that I select.

I will be subject to OpenTech IOE Development's terms of use and privacy statement.

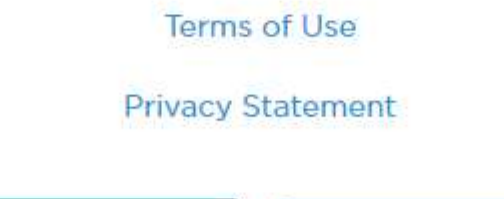

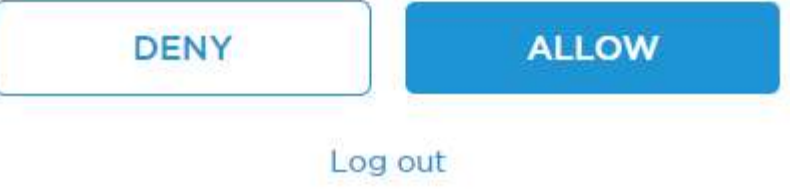

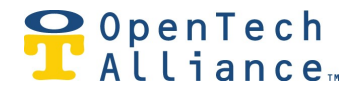

5. Select which devices the INSOMNIAC IOE Control Center will have access to and select Connect. Note this is allowing the INSOMNIAC IOE Account access so typically you should select all devices. Assigning thermostats to individual properties will be done at a later step.

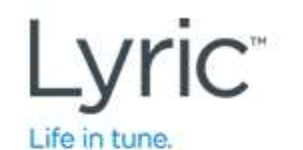

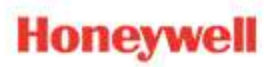

We found 2 devices. Select the devices you wish to connect.

## Office

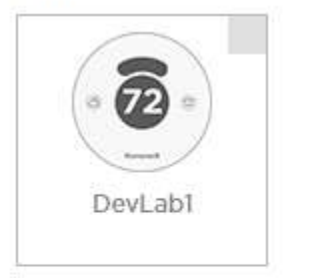

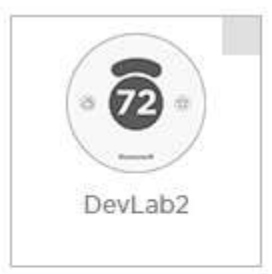

Why are some devices not supported?

CONNECT

Log out

OpenTech Alliance, Inc. www.opentechalliance.com

P: 602 749 9370 F: 602 324 8658 2501 W. Dunlap Ave., Suite 255 Phoenix, AZ 85021

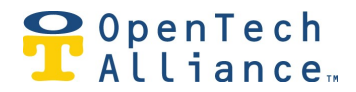

6. The user will then be returned to the INSOMNIAC IOE portal. All of the Thermostats selected should be displayed.

| nermostats Ly                 | ric Integration   |                 |               | (Last Re   | Refresh<br>fresh: a few seconds<br>Stafus: Autho |
|-------------------------------|-------------------|-----------------|---------------|------------|--------------------------------------------------|
| ermostats Confi               | gured             |                 |               |            |                                                  |
| nect your Honeywell thermosta | ts to facilities. |                 |               |            |                                                  |
| Filter                        |                   |                 |               | Add Honeyw | ell Thermostat                                   |
| Display Name                  | Facility          | Status          | Edit          |            |                                                  |
| DevLab2                       | (NOT ASSIGNED)    | Connected       | 1             |            |                                                  |
|                               |                   | Items per page: | 10 👻 1-1 of 1 | 1< <       | > >                                              |

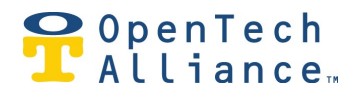

- 7. Assign Thermostats to a specific facility, select the Edit button.
- 8. Select the facility where the Thermostat is installed and select the Save button.

| Edit Honey | well Thermostat                                          | 0 |
|------------|----------------------------------------------------------|---|
| Name       |                                                          |   |
| DevLa      | 52                                                       |   |
| Facility   |                                                          | • |
|            | ore Thermostat                                           |   |
| Thermos    | tat adjustments made through the portal will be ignored. |   |
|            |                                                          |   |

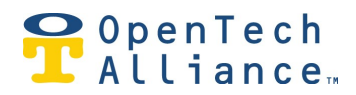

9. The Control Center should update to show the thermostat associated with the property.

| loneywell Lyric               |                         |           |      |                                                              |
|-------------------------------|-------------------------|-----------|------|--------------------------------------------------------------|
| accounts > integration        | <u>15</u> → thermostats |           |      |                                                              |
| nermostats Ly                 | ric Integration         |           |      | Refresh<br>(Last Refresh: 3 minutes ago<br>Status: Authorize |
| ermostats Conf                | igured                  |           |      |                                                              |
| nect your Honeywell thermosta | its to facilities.      |           |      |                                                              |
| Filter                        |                         |           |      | Add Honeywell Thermostat                                     |
| Display Name                  | Facility                | Status    | Edit |                                                              |
|                               |                         | Connected |      |                                                              |
| DevLab2                       | SiteLink Facility 1     | Connected | /    |                                                              |